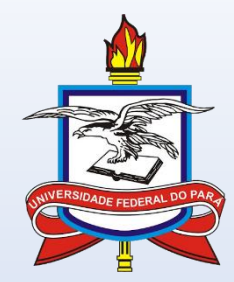

#### UNIVERSIDADE FEDERAL DO PARÁ PRÓ-REITORIA DE ADMINISTRAÇÃO – PROAD DIRETORIA DE ALMOXARIFADO E PATRIMÔNIO – DAP COORDENADORIA DE ALMOXARIFADO

# PROCESSO DE PAGAMENTO (LIQUIDAÇÃO) ALMOXARIFADO

Acessar o módulo de Liquidação de despesa -> Processo de Pagamento -> Cadastrar processo de pagamento

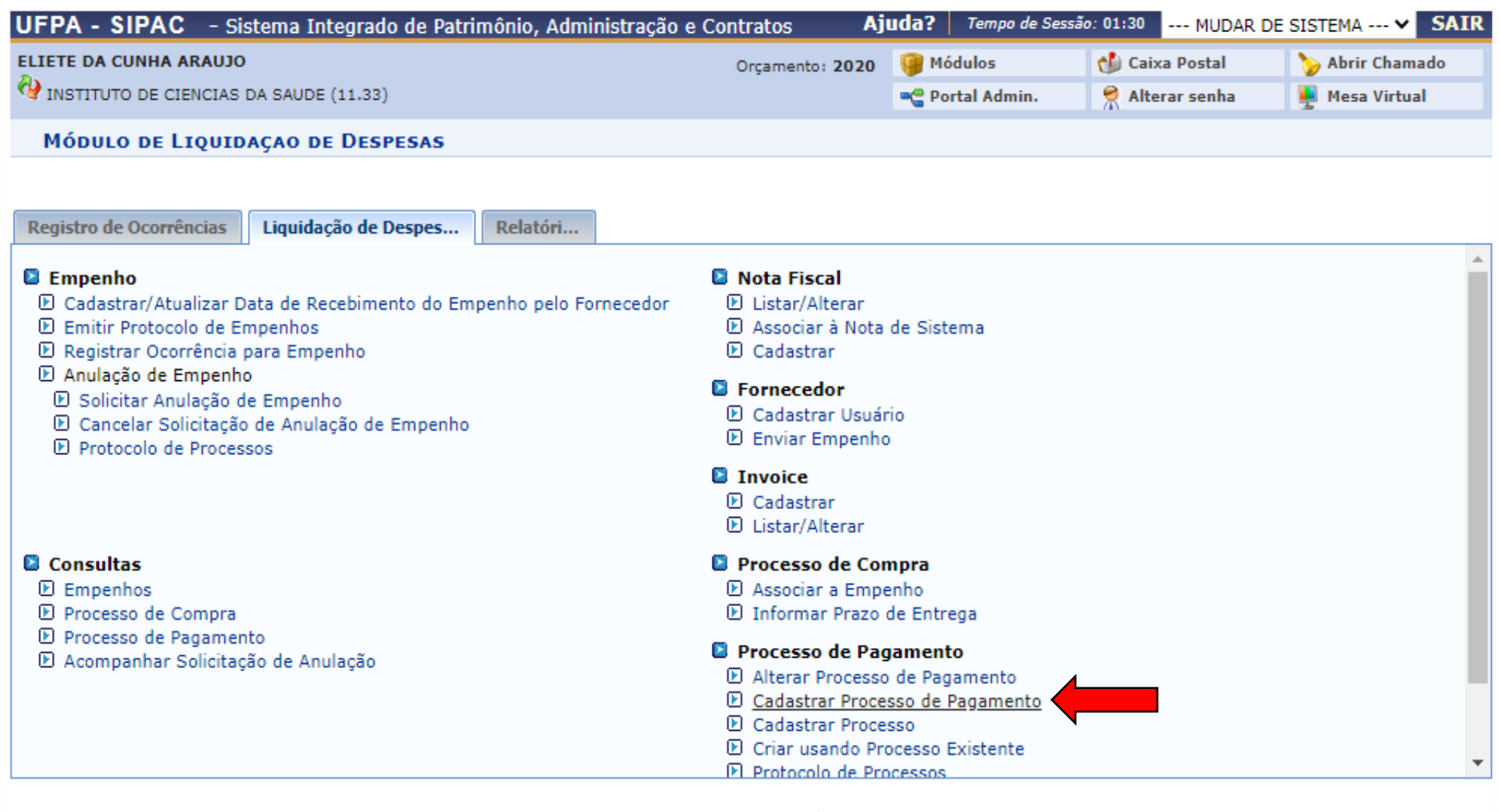

Menu Principal

Utilizar um parâmetro de busca para encontrar as informações (utilizado o número de empenho no exemplo) -> Aparecerão documentos relativos ao empenho criados no SIPAC -> Selecionar o correspondente ao processo e clicar na bola verde de "selecionar":

|                                    |               |                       |                      |                     | - 01-20            | CAT              |
|------------------------------------|---------------|-----------------------|----------------------|---------------------|--------------------|------------------|
| UFPA - SIPAC - Sistema Int         | egrado de Pat | rimônio, Administraçã | ão e Contratos AJ    | uda:   Tempo de Ses | 580: 01:30 MUDAR D | DE SISTEMA V SAI |
| ELIETE DA CUNHA ARAUJO             |               |                       | Orçamento: 2020      | 🦉 Módulos           | 付 Caixa Postal     | > Abrir Chamado  |
| V INSTITUTO DE CIENCIAS DA SAUDE ( | (11.33)       |                       |                      | 📲 Portal Admin.     | 🕺 Alterar senha    | 🚆 Mesa Virtual   |
| LIQUIDAÇAO DE DESPESAS >           | BUSCA DE      | Notas Fiscais         |                      |                     |                    |                  |
|                                    |               |                       |                      |                     |                    |                  |
| Notas Fiscais no Processo de P     | agamento: 0   | 💁 Ver Notas           |                      |                     |                    |                  |
|                                    |               |                       |                      |                     |                    |                  |
|                                    |               | Consu                 | LTA DE NOTAS FISCA   | IS                  |                    |                  |
| Empenho:                           | 800581        |                       |                      |                     | Ano: 2020          |                  |
| Período de Emissão:                | Janeiro 💉     | / 2020 🗸 a Dezembr    | ro 💙 / 2020 💙        |                     |                    |                  |
| Número:                            | 0             |                       |                      |                     | Série: U           |                  |
| Contrato:                          | Número/Ano    | - Tipo:               | /SELECIO             | NE 💙                |                    |                  |
| Fornecedor:                        |               |                       |                      |                     |                    |                  |
| □ Material :                       |               |                       |                      |                     |                    |                  |
| Grupo de Material :                |               | ACESSORIOS PARA AUT   | OMOVEIS              |                     | ~                  |                  |
| Apenas notas fiscais               | cadastradas p | elo seu setor         |                      |                     |                    |                  |
| 🗌 Apenas notas fiscais             | não pagas     |                       |                      |                     |                    |                  |
|                                    |               | C                     | Consultar            |                     |                    |                  |
|                                    |               |                       |                      |                     |                    |                  |
|                                    |               |                       |                      |                     |                    |                  |
|                                    |               |                       |                      |                     |                    |                  |
|                                    |               | Liq                   | juidaçao de Despesas |                     |                    |                  |

O documento selecionado ficará em vermelho e clica-se em "continuar" :

|                        | Consulta de Notas Fiscais                     |           |
|------------------------|-----------------------------------------------|-----------|
| Empenho:               | 0                                             | Ano: 2020 |
| 🗌 Período de Emissão:  | Janeiro 💙 / 2020 💙 a Dezembro 💙 / 2020 💙      |           |
| 🗌 Número:              | 0                                             | Série: U  |
| Contrato:              | Número/Ano - Tipo: /SELECIONE 🗸               |           |
| Fornecedor:            |                                               |           |
| Material :             |                                               |           |
| □ Grupo de Material :  | ACESSORIOS PARA AUTOMOVEIS                    | ~         |
| 🗌 Apenas notas fiscais | cadastradas pelo seu setor                    |           |
| Apenas notas fiscais   | não pagas                                     |           |
|                        | Consultar Cancelar                            |           |
|                        |                                               |           |
|                        | 🔍 : Visualizar 🛛 🕥 : Selecionar 🛛 🔞 : Remover |           |
|                        | LISTA DE NOTAS FISCAIS ENCONTRADAS            |           |

|        |       | LISIA                          | DE NOTAS FISCAIS ENCONTRADAS |            |                  |
|--------|-------|--------------------------------|------------------------------|------------|------------------|
| Nº     | Série | Fornecedor                     | Status                       | Emissão    | Valor            |
| 530461 | 890   | DANNIEL VICTOR SILVA MAZZINGHY | PENDENTE                     | 20/05/2020 | R\$ 6.000,00 🔍 🥑 |
| 521456 | 890   | DANNIEL VICTOR SILVA MAZZINGHY | PENDENTE                     | 11/05/2020 | R\$ 4.600,00 🔍 🌍 |
|        |       |                                | Cancelar Continuar >>        |            |                  |

Na tela seguinte, poderão ser anexados quaisquer documentos no processo. Visto que o exemplo foi realizado sobre movimentação de material de consumo, os documentos pertinentes são a NE, NF e documento emitido ao cadastrar NF no SIPAC, conforme abaixo. Obs.: Marcar a opção "Anexar Documento Digital":

| TIPO DO PROCESSO DE PAGAMENTO                                                                                                    |
|----------------------------------------------------------------------------------------------------|
| Tipo do Processo: PAGAMENTO 🗸                                                                                                    |
|                                                                                                    |
| DADOS DO DOCUMENTO                                                                                                    |
| Tipo do Documento: * NOTA DE EMPENHO                                                                                                    |
| Assunto do Documento: * 033.21 - COMPRA DE MATERIAL DE CONSUMO                                                                            |
| Natureza do Documento: * OSTENSIVO 🗸                                                                                                    |
| Ostensivo: documento cujo teor deve ser do conhecimento do público em geral e ficará disponível para consulta na área pública do sistema. |
| Assunto Detalhado:                                                                                                    |
| (1000 caracteres/0 digitados)                                                                                                    |
| Volume:                                                                                                    |
| Observações:                                                                                                    |
| (700 caracteres/0 digitados)                                                                                                    |
| Forma do Documento: 🖈 🔿 Documento Físico 🔿 Escrever Documento 💿 Anexar Documento Digital                                                  |
| DADOS DO DOCUMENTO DIGITAL                                                                                                    |

Após inserir os dados do documento, clicar em "Inserir Documento":

| npoloo oodaniento na promi de emicino                                                                                                    |
|----------------------------------------------------------------------------------------------------|
| Assunto do Documento: * 033.21 - COMPRA DE MATERIAL DE CONSUMO                                                                            |
| Natureza do Documento: * OSTENSIVO V                                                                                                    |
| Ostensivo: documento cujo teor deve ser do conhecimento do público em geral e ficará disponível para consulta na área pública do sistema. |
| Assunto Detalhado:                                                                                                    |
| (1000 caracteres/0 digitados)                                                                                                    |
| Volume:                                                                                                    |
|                                                                                                    |
| Observações:                                                                                                    |
|                                                                                                    |
| (700 caracteres/0 digitados)                                                                                                    |
| Forma do Documento: \star 🔿 Documento Físico 🛛 O Escrever Documento 🔎 Anexar Documento Digital                                            |
| DOS DO DOCUMENTO DIGITAL                                                                                                    |
| Identificador: 800581                                                                                                    |
| Ano: 2020                                                                                                    |
| Data do Documento: * 20/06/2020                                                                                                    |
| Data do Recebimento: 🖈 24/06/2020 📰 ?                                                                                                    |
| Responsável pelo Recebimento:                                                                                                    |
| Tipo de Conferência: * DOCUMENTO ORIGINAL Y                                                                                               |
| Arquivo Digital: * Escolher arquivo Nenhum arquivo selecionado (Formatos de Arquivos Permitidos)                                          |
| Número de Folhas: 🖈                                                                                                    |
| Inserir Documento                                                                                                    |
|                                                                                                    |

|                               | DADOS DO DOCUMENTO                                                                                                    |
|-------------------------------|----------------------------------------------------------------------------------------------------|
| Tipo do Documento: 🕯          | NOTA FISCAL                                                                                                    |
| Assunto do Documento: 🕯       | 033.21 - COMPRA DE MATERIAL DE CONSUMO                                                                                                    |
| Natureza do Documento:        | OSTENSIVO V                                                                                                    |
|                               | Ostensivo: documento cujo teor deve ser do conhecimento do público em geral e ficará disponível para consulta na área pública do sistema. |
| Assunto Detalhado:            |                                                                                                    |
|                               | (1000 caracteres/0 digitados)                                                                                                    |
| Volume:                       |                                                                                                    |
|                               |                                                                                                    |
| Observações:                  |                                                                                                    |
|                               |                                                                                                    |
|                               | (700 caracteres/0 digitados)                                                                                                    |
| Forma do Documento: 🕯         | 🕐 🔿 Documento Físico 🛛 🔿 Escrever Documento 💿 Anexar Documento Digital                                                                    |
| DADOS DO DOCUMENTO DIGITA     | L                                                                                                    |
| Identificador:                | 530.461                                                                                                    |
| Ano:                          | 2020                                                                                                    |
| Data do Documento:            | 24/06/2020                                                                                                    |
| Data do Recebimento:          | 24/06/2020                                                                                                    |
| Responsável pelo Recebimento: |                                                                                                    |
| Tipo de Conferência:          | DOCUMENTO ORIGINAL                                                                                                    |
| Arquivo Digital:              | NF 530.461-890.pdf Remover Arquivo                                                                                                    |
| Número de Folhas:             |                                                                                                    |
|                               | Inserir Documento                                                                                                    |

Para inserir a movimentação da Nota Fiscal, o tipo de documento será Nota Fiscal:

|                               | DADOS DO DOCUMENTO                                                                                                    |
|-------------------------------|----------------------------------------------------------------------------------------------------|
| Tipo do Documento:            | NOTA FISCAL                                                                                                    |
| Assunto do Documento:         | 033.21 - COMPRA DE MATERIAL DE CONSUMO                                                                                                    |
| Natureza do Documento:        | ★ OSTENSIVO                                                                                                    |
|                               | Ostensivo: documento cujo teor deve ser do conhecimento do público em geral e ficará disponível     para consulta na área pública do sistema. |
| Assunto Detalhado:            |                                                                                                    |
|                               | (1000 caracteres/0 digitados)                                                                                                    |
| Volume:                       |                                                                                                    |
|                               | MOVIMENTAÇÃO DA NF 530461 NO SIPAC                                                                                                    |
| Observações:                  |                                                                                                    |
|                               | (700 caracteres/0 digitados)                                                                                                    |
| Forma do Documento: s         | * 🔿 Documento Físico 🛛 🔿 Escrever Documento 🔎 Anexar Documento Digital                                                                        |
| DADOS DO DOCUMENTO DIGITA     | AL                                                                                                    |
| Identificador:                | 530461                                                                                                    |
| Ano:                          | 2020                                                                                                    |
| Data do Documento:            | * 24/06/2020                                                                                                    |
| Data do Recebimento:          | * 24/06/2020                                                                                                    |
| Responsável pelo Recebimento: |                                                                                                    |
| Tipo de Conferência:          | * DOCUMENTO ORIGINAL                                                                                                    |
| Arquivo Digital:              | MOVIMENTAÇÃO NF 530.461-890.pdf Remover Arquivo                                                                                               |
| Número de Folhas:             | * 2                                                                                                    |
|                               | Inserir Documento                                                                                                    |

## Os documentos adicionados serão listados ao final da página conforme tela abaixo:

|     |                                                                     |       | Data d      | o Recel | bimento: \star   |                    |               |                 |             |            |                 |                   |                 |               |       |    |
|-----|---------------------------------------------------------------------|-------|-------------|---------|------------------|--------------------|---------------|-----------------|-------------|------------|-----------------|-------------------|-----------------|---------------|-------|----|
|     |                                                                     | Respo | onsável pel | o Recel | bimento:         |                    |               |                 |             |            |                 |                   |                 |               |       |    |
|     |                                                                     |       | Tipo (      | de Cont | ferência: \star  | SELECIONE          |               |                 |             | ~          |                 |                   |                 |               |       |    |
|     |                                                                     |       |             | Arquivo | o Digital: \star | Escolher arquivo   | Nenhum        | n arquivo       | selecionado | (Form      | natos de Arq    | uivos Permitidos  | )               |               |       |    |
|     |                                                                     |       | Núr         | nero de | e Folhas: 🖈      |                    | ,             |                 |             |            |                 |                   |                 |               |       |    |
|     |                                                                     |       |             |         |                  |                    |               | In              | coric Docum | anta       |                 |                   |                 |               |       |    |
|     |                                                                     |       |             |         |                  |                    |               | 11              | sem Docum   | iento      |                 |                   |                 |               |       |    |
|     | 🚱 : Alterar Arquivo 🔤 : Excluir Arquivo Anexo 🤤: Excluir Documento  |       |             |         |                  |                    |               |                 |             |            |                 |                   |                 |               |       |    |
| _   | 🚱 : Alterar Arquivo 🥘 : Excluir Arquivo Anexo 🤤 : Excluir Documento |       |             |         |                  |                    |               |                 |             |            |                 |                   |                 |               |       |    |
|     | DOCUMENTOS DO PROCESSO                                              |       |             |         |                  |                    |               |                 |             |            |                 |                   |                 |               |       |    |
| [   | Documentos do Processo                                              |       |             |         |                  |                    |               |                 |             |            |                 |                   |                 |               |       |    |
| Ord | Ordem Identificador Tipo do Documento                               |       |             |         |                  | Dat<br>Docu        | a do<br>mento | nento Origem Na |             |            |                 | Natureza          | Situação        |               |       |    |
|     |                                                                     | _     |             | ΝΟΤΑ    | NOTA FISCAL      |                    | 5/2020        | 1147 - IN       | STITUTO DE  | CIENCIAS   | DA SAUDE (11.   | 33)               | OSTENSIVO       | ATIVO         |       | ì  |
| 1   |                                                                     | 5     | 30461 - 890 | Arquiv  | o Digital:       | Escolher arquivo   | Nenhum        | arquivo s       | elecionado  |            |                 |                   |                 |               |       |    |
|     |                                                                     |       |             |         |                  |                    |               |                 |             |            |                 |                   |                 |               |       |    |
|     |                                                                     | UMER  | TOS AD      | ICION   | AIS              |                    | 0-            | ta da           |             |            |                 |                   |                 |               |       |    |
|     | 0                                                                   | rdem  | Identif     | ficador | Tipo do Docu     | umento             | Docu          | umento          | Origem      |            |                 |                   |                 | Natureza      |       |    |
|     | ŧ.                                                                  | 1 2   |             | 800581  | NOTA DE EM       | IPENHO             | 20/0          | 6/2020          | 1147 - INST | ITUTO DE ( | CIENCIAS DA S   | AUDE (11.33)      |                 | OSTENSIVO     |       |    |
| Ľ   |                                                                     | • -   |             |         | Arquivo Digit    | tal: 2020NE800581  | .pdf          |                 |             |            |                 |                   |                 |               | •     | -  |
|     | t                                                                   | ↓ з   | 5           | 30.461  | NOTA FISCAL      | L                  | 24/0          | 6/2020          | 1147 - INST | ITUTO DE ( | CIENCIAS DA S   | AUDE (11.33)      |                 | OSTENSIVO     | 0     |    |
|     |                                                                     |       |             |         | NOTA FISCAL      | tal: NF 530.461-89 | 0.par         | 6/2020          | 1147 - INST |            | CIENCIAS DA S   | AUDE (11.33)      |                 | OSTENSIVO     |       |    |
| ۲   | Î                                                                   | ↓ 4   | :           | 530461  | Arquivo Digit    | tal: MOVIMENTAÇ    | ÃO NF 53      | 0.461-890.      | pdf         |            | olenoino bro    | 1002 (11.00)      |                 | COTENCIVO     | 0     |    |
|     |                                                                     |       |             |         |                  | ·                  |               |                 |             |            |                 |                   |                 | - 1           |       |    |
|     |                                                                     |       | 4           | Us ass  | sinantes sele    | cionados serão a   | ssociado      | s apenas        | aos novos o | ocumento   | os escritos e a | nexados que aínda | nao toram assin | ados.         |       |    |
|     |                                                                     |       |             |         |                  |                    |               | ):              | Remover A   | ssinante   |                 |                   |                 |               |       |    |
| 1   | ss                                                                  | INAN  | TES DOS     | Docu    | MENTOS           | *                  |               |                 |             |            |                 |                   |                 | Adicionar Ass | inant | te |

## Inserir o arquivo da Nota Fiscal e adicionar assinatura:

|                                       |                                                                        |      |        | Data do   | Receb   | oimento: \star |                 |          | ?         |              |               |                  |                   |                   |                  |               |       |   |
|---------------------------------------|------------------------------------------------------------------------|------|--------|-----------|---------|----------------|-----------------|----------|-----------|--------------|---------------|------------------|-------------------|-------------------|------------------|---------------|-------|---|
|                                       |                                                                        | Res  | sponsá | ível pelo | Receb   | oimento:       |                 |          |           |              |               |                  |                   |                   |                  |               |       |   |
|                                       |                                                                        |      |        | Tipo d    | e Conf  | erência: \star | SELECION        | NE       |           |              |               | ~                |                   |                   |                  |               |       |   |
|                                       |                                                                        |      |        | 4         | rquivo  | Digital: \star | Escolher arg    | uivo     | Nenhum    | n arquivo    | selecionado   | (For             | matos de Arqu     | uivos Permitidos  | )                |               |       |   |
|                                       |                                                                        |      |        | Núm       | Jero de | Folbas: 🔹      |                 |          |           |              |               |                  |                   |                   | -                |               |       |   |
|                                       |                                                                        |      |        | Null      | iero de | romas          |                 |          |           |              |               |                  |                   |                   |                  |               |       |   |
|                                       |                                                                        |      |        |           |         |                |                 |          |           | In           | iserir Docume | ento             |                   |                   |                  |               |       |   |
|                                       |                                                                        |      |        |           |         |                |                 |          |           |              |               |                  |                   |                   |                  |               |       |   |
|                                       | 🏘 : Alterar Arquivo 🧕 : Excluir Arquivo Anexo 🤤 : Excluir Documento    |      |        |           |         |                |                 |          |           |              |               |                  |                   |                   |                  |               |       |   |
|                                       | Documentos do Processo                                                 |      |        |           |         |                |                 |          |           |              |               |                  |                   |                   |                  |               |       |   |
|                                       | Documentos do Processo                                                 |      |        |           |         |                |                 |          |           |              |               |                  |                   |                   |                  |               |       |   |
| 0                                     | Ordem Identificador Tipo do Documento Data do Origem Natureza Situação |      |        |           |         |                |                 |          |           |              |               |                  |                   |                   |                  |               |       |   |
| Ordem Identificador Tipo do Documento |                                                                        |      |        |           |         | Docum          | nento           | Origem   |           |              |               |                  | Natureza          | Situaçao          |                  |               |       |   |
|                                       |                                                                        |      | 530/0  | 61 800    | ΝΟΤΑ Ρ  | FISCAL 20/05/  |                 | 2020     | 1147 - IN | STITUTO DE O |               | S DA SAUDE (11.3 | 33)               | OSTENSIVO         | ATIVO            |               |       |   |
|                                       |                                                                        |      | 55040  | 01-030    | Arquiv  | o Digital:     | Escolher arqu   | iivo 🛛 N | lenhum    | arquivo s    | elecionado    |                  |                   |                   |                  |               |       |   |
|                                       |                                                                        |      | ENTO   |           | CTON    | ATE            |                 |          |           |              |               | •                |                   |                   |                  |               |       |   |
|                                       |                                                                        |      | LINIO  | ,3 NUI    | crow    |                |                 |          | Da        | ta da        |               |                  |                   |                   |                  |               |       |   |
|                                       | 0                                                                      | rden | 1      | Identifi  | cador   | Tipo do Doc    | cumento         |          | Docu      | umento       | Origem        |                  |                   |                   |                  | Natureza      |       |   |
|                                       | 1                                                                      |      | 2      | 8         | 00581   | NOTA DE EN     | IPENHO          |          | 20/0      | 6/2020       | 1147 - INSTI  | TUTO DE          | CIENCIAS DA SA    | AUDE (11.33)      |                  | OSTENSIVO     |       |   |
| 0                                     | -                                                                      | *    | -      |           |         | Arquivo Dig    | ital: 2020NE8   | 00581.   | pdf       |              |               |                  |                   |                   |                  |               | -     |   |
|                                       | t                                                                      | l    | 3      | 5         | 30.461  | NOTA FISCA     | AL .            |          | 24/0      | 6/2020       | 1147 - INSTI  | TUTO DE          | CIENCIAS DA SA    | AUDE (11.33)      |                  | OSTENSIVO     |       |   |
| _                                     |                                                                        | -    |        |           |         | Arquivo Dig    | ital: NF 530.40 | 61-890   | .pdf      | 0.0000       | 44.47         |                  |                   |                   |                  | OCTENCINO     |       | _ |
|                                       | Î                                                                      | ł    | 4      | 5         | 30461   | Arquivo Dig    | ital: MOVIME    | ΝΤΛΟΆ    | 24/0      | 0/2020       | ndf           | UTODE            | CIENCIAS DA SI    | AUDE (11.55)      |                  | USTENSIVU     | ٢     |   |
|                                       |                                                                        |      |        |           |         | AIGUNO DIG     |                 | лаўя     | 10 m 33   | 0.401-030.   | -pui          |                  |                   |                   |                  |               |       |   |
|                                       |                                                                        |      |        | 1         | Os ass  | inantes sele   | ecionados se    | rão as   | sociado   | s apenas     | aos novos de  | ocument          | tos escritos e ar | iexados que ainda | não foram assina | ados.         |       |   |
|                                       |                                                                        |      |        |           |         |                |                 |          |           | <b>:</b>     | Remover As    | sinante          | e                 |                   |                  |               |       |   |
|                                       |                                                                        |      |        |           | Deer    |                |                 |          |           |              |               |                  |                   |                   | ſ                | Adicionar Acc | inant |   |
|                                       | ISS                                                                    | INA  | NTES   | SDOS      | DOCU    | MENTOS         | *               |          |           |              |               |                  |                   |                   |                  | Autoinal Ass  | mani  | ۲ |

Os documentos deverão ser assinados digitalmente utilizando a senha do sistema:

|                       |                                                                |    |       |             |                                         |                       |                                                          | C                                             | )осимеі    | NTOS DO PROCESSO                    |        |                   |                   |                |       |
|-----------------------|----------------------------------------------------------------|----|-------|-------------|-----------------------------------------|-----------------------|----------------------------------------------------------|-----------------------------------------------|------------|-------------------------------------|--------|-------------------|-------------------|----------------|-------|
| 0                     | )0(                                                            | UN | 1 E N | TOS DO      | Proc                                    | ESSO                  |                                                          |                                               |            |                                     |        |                   |                   |                |       |
| Ord                   | em                                                             |    | Ide   | entificador | Tipo d                                  | o Documento           | Data<br>Docum                                            | do<br>ento                                    | Origem     |                                     |        |                   | Natureza          | Situação       |       |
|                       |                                                                |    | 52    | 0464 000    | NOTA                                    | FISCAL                | 20/05/2020 1147 - INSTITUTO DE CIENCIAS DA SAUDE (11.33) |                                               |            |                                     | 3)     |                   | OSTENSIVO         | ATIVO          |       |
| '                     |                                                                |    | 55    | 0401-090    | Arquivo Digital: NF 530.461-890.pdf 👌 🤕 |                       |                                                          |                                               |            |                                     |        |                   |                   |                |       |
| DOCUMENTOS ADICIONAIS |                                                                |    |       |             |                                         |                       |                                                          |                                               |            |                                     |        |                   |                   |                |       |
|                       | Ordem Identificador Tipo do Documento Data do Documento Origem |    |       |             |                                         |                       |                                                          |                                               |            |                                     |        |                   | Natureza          |                |       |
|                       | ÷                                                              |    | 2     |             | 800581                                  | NOTA DE EMPENHO       |                                                          | 20/0                                          | 6/2020     | 1147 - INSTITUTO DE CIENCIAS DA SA  | IDE (1 | 1 33)             |                   | OSTENSIVO      |       |
| 8                     |                                                                | *  | 2     |             | 000001                                  | Arquivo Digital: 2020 | NE800581.p                                               | 2800581.pdf                                   |            |                                     |        | Adicionar         | Assinante         |                |       |
|                       | ÷                                                              |    | 3     |             | 30 461                                  | NOTA FISCAL           |                                                          | 24/06/2020 1147 - INSTITUTO DE CIENCIAS DA SA |            |                                     |        | Minha Assinatura  |                   |                |       |
| 0                     |                                                                | *  | Ŭ     |             | 50.401                                  | Arquivo Digital: NF 5 | 30.461-890.                                              | pdf                                           |            |                                     | 2      | Millia Assilatura |                   |                |       |
| 8                     | •                                                              |    | 4     |             | 530461                                  | NOTA FISCAL           |                                                          | 24/0                                          | 6/2020     | 1147 - INSTITUTO DE CIENCIAS DA SA  | X      | Servidor d        | a Unidade         |                |       |
| 0                     |                                                                | *  | 1     |             | 550401                                  | Arquivo Digital: MOV  | IMENTAÇÃ                                                 | O NF 53                                       | 0.461-890. | pdf                                 | 2      | Servidor d        | e Outra Unidade   |                |       |
|                       |                                                                |    |       | Â           | Os ass                                  | sinantes selecionado  | s serão as                                               | sociado                                       | s apenas   | aos novos documentos escritos e ane |        | Solicitar In      | idicação de Assin | antes          |       |
|                       |                                                                |    |       |             |                                         |                       |                                                          |                                               | <b>:</b> F | Remover Assinante                   | 22     | Grupo de /        | Assinantes        |                |       |
| A                     | ss                                                             | IN | ANT   | TES DOS     | Docu                                    | IMENTOS *             |                                                          |                                               |            |                                     |        |                   |                   | Adicionar Assi | nante |

| Ordem | Identificador | Tipo do Documento          | Data do<br>Documento | Origem                                        | Natureza  | Situação |  |
|-------|---------------|----------------------------|----------------------|-----------------------------------------------|-----------|----------|--|
| 4     | 530461 - 890  | NOTA FISCAL                | 20/05/2020           | 1147 - INSTITUTO DE CIENCIAS DA SAUDE (11.33) | OSTENSIVO | ATIVO    |  |
|       |               | Arquivo Digital: NF 530.46 | 1-890.pdf  🖓 🧕       |                                               |           |          |  |

DOCUMENTOS ADICIONAIS

|   | 0 | rden | n | Identificador | Tipo do Documento                | Data do<br>Documento | Origem                                        | Natureza  |  |   |  |  |
|---|---|------|---|---------------|----------------------------------|----------------------|-----------------------------------------------|-----------|--|---|--|--|
| ۵ | • |      | 2 | 900591        | NOTA DE EMPENHO                  | 20/06/2020           | 1147 - INSTITUTO DE CIENCIAS DA SAUDE (11.33) | OSTENSIVO |  |   |  |  |
| 1 |   | +    | 2 | 000001        | rquivo Digital: 2020NE800581.pdf |                      |                                               |           |  |   |  |  |
|   |   |      | 2 | 520.464       | NOTA FISCAL                      | 24/06/2020           | 1147 - INSTITUTO DE CIENCIAS DA SAUDE (11.33) | OSTENSIVO |  | B |  |  |
| Ø |   | *    | 3 | 550.401       | Arquivo Digital: NF 530.461-890. | pdf                  |                                               |           |  |   |  |  |
|   |   |      |   | 520.464       | NOTA FISCAL                      | 24/06/2020           | 1147 - INSTITUTO DE CIENCIAS DA SAUDE (11.33) | OSTENSIVO |  |   |  |  |
| ଅ |   | +    | 4 | 550401        | Arquivo Digital: MOVIMENTAÇÃ     | O NF 530.461-890.    | pdf                                           |           |  |   |  |  |

🛕 Os assinantes selecionados serão associados apenas aos novos documentos escritos e anexados que ainda não foram assinados.

😑: Remover Assinante

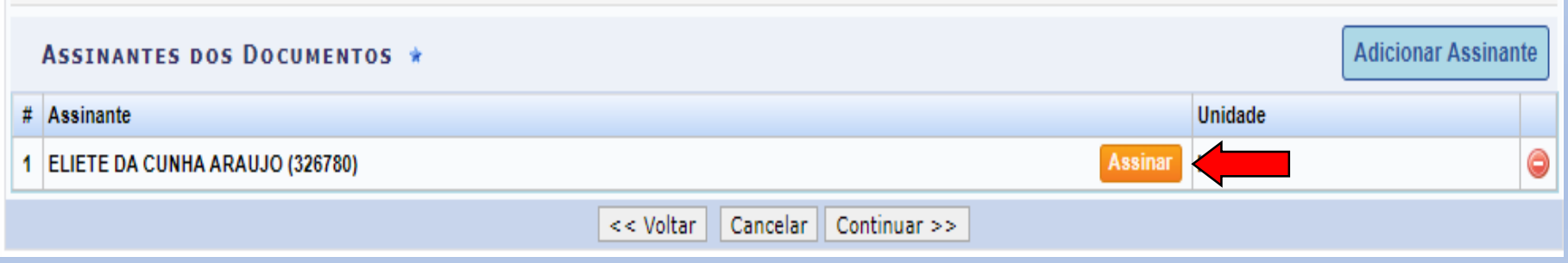

|                          |                                 |     |     |             |         |                      |              | D                         | OCUMENTOS DO PROCESSO                         |            |            |           |   |
|--------------------------|---------------------------------|-----|-----|-------------|---------|----------------------|--------------|---------------------------|-----------------------------------------------|------------|------------|-----------|---|
|                          | Do                              | CUI | MEN | TOS DO      | Proc    | ESSO                 |              |                           |                                               |            |            |           |   |
| Ord                      | lem                             |     | ld  | entificador | Tipo d  | lo Docu              | mento        | Data do<br>Documento      | Origem                                        |            | Natureza   | Situação  |   |
|                          | 1 53                            |     |     | 20/61 200   | ΝΟΤΑ    | FISCAL               |              | 20/05/2020                | 1147 - INSTITUTO DE CIENCIAS DA SAUDE (11.33) |            | OSTENSIVO  | ATIVO     |   |
|                          |                                 |     |     |             |         |                      | 1 NE FAA 444 |                           | Assinatura de Documento                       |            | < <u> </u> |           |   |
| Ordem Identificador Tipo |                                 |     |     |             |         | Тіро                 |              |                           | Assinar Documento                             |            |            | Natureza  |   |
| ۲                        | 1                               | ļ   | 2   | 1           | 800581  | NOT/                 |              | Função: 🛊 SEL<br>Senha: 🛊 | ECIONE V                                      |            |            | OSTENSIVO | 0 |
| 0                        | î                               | ţ   | 3   | 5           | 530.461 | NOT/                 |              |                           | Confirmar Cancelar                            |            |            | OSTENSIVO | 0 |
| 0                        | 1                               | ţ   | 4   | ł           | 530461  | Arqu<br>NOT/<br>Arqu |              |                           | Fechar X                                      |            |            | OSTENSIVO |   |
|                          | Os assinant                     |     |     |             |         |                      |              | o foram assinados.        |                                               |            |            |           |   |
|                          | ASSINANTES DOS DOCUMENTOS *     |     |     |             |         |                      |              |                           | Adicionar Ass                                 | inante     |            |           |   |
| #                        | # Assinante                     |     |     |             |         |                      |              |                           | Jnidade                                       |            |            |           |   |
| 1                        | ELIETE DA CUNHA ARAUJO (326780) |     |     |             |         |                      |              |                           |                                               | CS (11.33) |            | 0         |   |

### Clicar em continuar:

|                                                                                                    | Do                          | CUN         | 1EN | TOS DO      | Proc    | ESSO                   |               |                                                          |                                                       |                                       |                           |                  |               |      |    |
|----------------------------------------------------------------------------------------------------|-----------------------------|-------------|-----|-------------|---------|------------------------|---------------|----------------------------------------------------------|-------------------------------------------------------|---------------------------------------|---------------------------|------------------|---------------|------|----|
| Ord                                                                                                    | em                          |             | Ide | entificador | Tipo d  | lo Documento           | Data<br>Docum | do<br>nento                                              | Origem                                                |                                       |                           | Natureza         | Situação      |      |    |
|                                                                                                    |                             |             |     |             | NOTA    | FISCAL                 | 20/05/2       | 2020                                                     | 1147 - INS                                            | STITUTO DE CIENCIAS DA SAUDE (11.33)  | ICIAS DA SAUDE (11.33) OS |                  |               |      |    |
|                                                                                                    | Arquivo Digital: NF 530.461 |             |     |             |         | vo Digital: NF 530.461 | -890.pdf      | <b>i</b>                                                 | Í                                                     |                                       |                           |                  |               |      |    |
| DOCUMENTOS ADICIONAIS                                                                                            |                             |             |     |             |         |                        |               |                                                          |                                                       |                                       |                           |                  |               |      |    |
| Ordem         Identificador         Tipo do Documento         Data do<br>Documento         Origem         Nature |                             |             |     |             |         |                        |               | Natureza                                                 |                                                       |                                       |                           |                  |               |      |    |
|                                                                                                    | 1                           |             | 2   | ,           | 800581  | NOTA DE EMPENHO        |               | 20/0                                                     | 6/2020                                                | 1147 - INSTITUTO DE CIENCIAS DA SAUD  | ENCIAS DA SAUDE (11.33)   |                  |               |      |    |
| 0                                                                                                    |                             | *           | -   |             |         | Arquivo Digital: 2020  | NE800581.     | pdf                                                      | f                                                     |                                       |                           |                  |               |      |    |
| •                                                                                                    | 1                           | NOTA FISCAL |     |             |         |                        |               | 24/06/2020 1147 - INSTITUTO DE CIENCIAS DA SAUDE (11.33) |                                                       |                                       |                           |                  | OSTENSIVO     |      |    |
| Ð                                                                                                    |                             | *           | Ľ   |             | 50.401  | Arquivo Digital: NF 53 | 30.461-890    | pdf                                                      |                                                       |                                       |                           |                  |               |      |    |
| 0                                                                                                    | t                           |             | 4   | ļ           | 530461  | NOTA FISCAL            |               | 24/0                                                     | 06/2020 1147 - INSTITUTO DE CIENCIAS DA SAUDE (11.33) |                                       |                           |                  |               | 0    |    |
| 0                                                                                                    |                             |             | Ľ   | •           |         | Arquivo Digital: MOV   | MENTAÇÃ       | O NF 53                                                  | 0.461-890.                                            | pdf                                   |                           |                  |               | •    |    |
|                                                                                                    |                             |             |     | Â           | Os as   | sinantes selecionado   | s serão as    | sociado                                                  | s apenas                                              | aos novos documentos escritos e anexa | dos que ainda             | não foram assina | idos.         |      |    |
|                                                                                                    |                             |             |     |             |         |                        |               |                                                          | <b>:</b>                                              | Remover Assinante                     |                           |                  |               |      |    |
|                                                                                                    | Ass                         | SIN         | ANT | ES DOS      | Docu    | JMENTOS *              |               |                                                          |                                                       |                                       |                           | (                | Adicionar Ass | inan | te |
| #                                                                                                    | Ass                         | inan        | te  |             |         |                        |               |                                                          |                                                       |                                       |                           | Unidade          |               |      |    |
| 1                                                                                                    | ELI                         | ETE         | DA  | CUNHA ARA   | AUJO (: | 326780)                |               |                                                          |                                                       |                                       | Assinado                  | ICS (11.33)      |               |      | ٢  |
|                                                                                                    |                             |             |     |             |         |                        |               | <<                                                       | Voltar                                                | Cancelar Continuar >>                 |                           |                  |               |      |    |

Confere-se os dados, seleciona-se a unidade de destino e clica-se em "Continuar":

| Liquidação de Despesas > Cadastrar Processo de Pagamento      |                                                |           |        |  |  |  |  |  |  |  |
|---------------------------------------------------------------|------------------------------------------------|-----------|--------|--|--|--|--|--|--|--|
|                                                               | DROCESSO NO I                                  | Οροτοροίο |        |  |  |  |  |  |  |  |
| Data de Cadastro:                                             | FROCE330 RO 1                                  | KOTOCOLO  |        |  |  |  |  |  |  |  |
|                                                               |                                                |           |        |  |  |  |  |  |  |  |
| Unidade de Origem: INSTITUTO DE CIENCIAS DA SAUDE             |                                                |           |        |  |  |  |  |  |  |  |
| Unidade de Origem:                                            | THOTO DE CIENCIAS DA SAUDE                     |           |        |  |  |  |  |  |  |  |
| Assunto do Processo: 🖈 033.21 - COMPRA DE MATERIAL DE CONSUMO |                                                |           |        |  |  |  |  |  |  |  |
| Processo eletrônico: 🛊                                        | Processo eletrônico: \star 🔘 Sim 🔿 Não [?]     |           |        |  |  |  |  |  |  |  |
|                                                               | _                                              |           |        |  |  |  |  |  |  |  |
| Urgente:                                                      | Sim 🔍 Não                                      |           |        |  |  |  |  |  |  |  |
|                                                               | olicitação de Pagamento - Valor: R\$ 6.000,00. |           |        |  |  |  |  |  |  |  |
|                                                               |                                                |           |        |  |  |  |  |  |  |  |
| Assunto Detalhado:                                            |                                                |           |        |  |  |  |  |  |  |  |
|                                                               |                                                |           |        |  |  |  |  |  |  |  |
|                                                               | (4000 caracteres/0 digitados)                  |           |        |  |  |  |  |  |  |  |
|                                                               | EMPENHOS: 800581/2020                          |           |        |  |  |  |  |  |  |  |
| Observação:                                                   | -ISCAIS Nº: 530461 - 890                       |           |        |  |  |  |  |  |  |  |
|                                                               |                                                |           |        |  |  |  |  |  |  |  |
|                                                               |                                                | /         |        |  |  |  |  |  |  |  |
|                                                               | 00 caracteres/49 digitados)                    |           |        |  |  |  |  |  |  |  |
| INTERESSADOS DO PROCESSO                                      |                                                |           |        |  |  |  |  |  |  |  |
| ld                                                            | cador Nome                                     |           | Тіро   |  |  |  |  |  |  |  |
| 36.160.3                                                      | 01-04 DANNIEL VICTOR SILVA MAZZINGHY           |           | Credor |  |  |  |  |  |  |  |

|                                                   | Urgente:                | 🔾 Sim 🖲 Não                          |                                               |           |  |  |  |  |  |  |
|---------------------------------------------------|-------------------------|--------------------------------------|-----------------------------------------------|-----------|--|--|--|--|--|--|
|                                                   |                         | Solicitação de Paga                  |                                               |           |  |  |  |  |  |  |
|                                                   | Assunto Detalhado:      |                                      |                                               |           |  |  |  |  |  |  |
|                                                   |                         | (4000 caracteres                     | /0 digitados)                                 |           |  |  |  |  |  |  |
|                                                   | Observação:             | EMPENHOS: 80058<br>N. FISCAIS Nº: 53 |                                               |           |  |  |  |  |  |  |
|                                                   |                         | (4000 caracteres                     |                                               |           |  |  |  |  |  |  |
| ΙΝΤ                                               | ERESSADOS DO PROCESSO   |                                      |                                               |           |  |  |  |  |  |  |
| Identificador Nome                                |                         |                                      |                                               |           |  |  |  |  |  |  |
| 36.160.390/0001-04 DANNIEL VICTOR SILVA MAZZINGHY |                         |                                      |                                               |           |  |  |  |  |  |  |
|                                                   |                         |                                      | 📄: Visualizar Documento                       |           |  |  |  |  |  |  |
| Do                                                | CUMENTOS OBRIGATÓRIOS D | O PROCESSO                           |                                               |           |  |  |  |  |  |  |
| Ordem                                             | Tipo de Documento       | Data de Documento                    | Origem                                        | Natureza  |  |  |  |  |  |  |
| 1                                                 | NOTA FISCAL             | 20/05/2020                           | 1147 - INSTITUTO DE CIENCIAS DA SAUDE (11.33) | OSTENSIVO |  |  |  |  |  |  |
| Do                                                | CUMENTOS ADICIONAIS DO  | PROCESSO                             |                                               |           |  |  |  |  |  |  |
| Ordem                                             | Tipo de Documento       | Data de Documento                    | Origem                                        | Natureza  |  |  |  |  |  |  |
| 2                                                 | NOTA DE EMPENHO         | 20/06/2020                           | 1147 - INSTITUTO DE CIENCIAS DA SAUDE (11.33) | OSTENSIVO |  |  |  |  |  |  |
| 3                                                 | NOTA FISCAL             | 24/06/2020                           | 1147 - INSTITUTO DE CIENCIAS DA SAUDE (11.33) | OSTENSIVO |  |  |  |  |  |  |
| 4                                                 | NOTA FISCAL             | 24/06/2020                           | 1147 - INSTITUTO DE CIENCIAS DA SAUDE (11.33) | OSTENSIVO |  |  |  |  |  |  |
| DAI                                               | DOS DO ENVIO            |                                      |                                               |           |  |  |  |  |  |  |
|                                                   |                         |                                      |                                               |           |  |  |  |  |  |  |
|                                                   |                         |                                      | RSIDADE FEDERAL DO PARA (11.00)               |           |  |  |  |  |  |  |

| DADOS DO ENVIO       |                                                                        |                                                                                                    |
|----------------------|------------------------------------------------------------------------|----------------------------------------------------------------------------------------------------|
| Unidade de (         | 11.33.16 □<br>()<br>()<br>()<br>()<br>()<br>()<br>()<br>()<br>()<br>() | IRETORIA GERAL (11.33.16)<br>COORDENADORIA ACADEMICA (11.33.02)<br>COORDENADORIA DE PLANEJAMENTO GE STAO E AVALIACAO (11.33.03)<br>DIRETORIA-ADJUNTA (11.33.17)<br>DIRETORIA GERAL (11.33.16)<br>FACULDADE DE ENFERMAGEM (11.33.04)<br>FACULDADE DE FARMACIA (11.33.05)<br>FACULDADE DE FISIOTERAPIA E TERAPIA OCUPACIONAL (11.33.06)<br>FACULDADE DE MEDICINA (11.33.07)<br>FACULDADE DE NUTRICAO (11.33.08)<br>FACULDADE DE ODONTOLOGIA (11.33.09) |
|                      | 4                                                                      | • • • • • • • • • • • • • • • • • • •                                                                                                    |
| DADOS DO DESPACHO D  | e Pagamento                                                            |                                                                                                    |
| Observações:         |                                                                        |                                                                                                    |
|                      | 4000 caracteres/0 digit                                                | ados)                                                                                                    |
|                      | ANEXAR DOCUMENT                                                        | 05                                                                                                    |
| Documentos Anexados: | Tipo d                                                                 | Documento: SELECIONE  Documento: Escolher arquivo Nenhum arquivo selecionado                                                                                                    |
|                      |                                                                        | Anexar                                                                                                    |
|                      |                                                                        | Confirmar Cancelar                                                                                                    |

## Processo Criado:

| LIQUIDAÇAO DE DES                                                  | LIQUIDAÇAO DE DESPESAS > CADASTRAR PROCESSO DE PAGAMENTO            |                           |                    |               |                        |              |             |            |  |  |  |  |
|--------------------------------------------------------------------|---------------------------------------------------------------------|---------------------------|--------------------|---------------|------------------------|--------------|-------------|------------|--|--|--|--|
| • Operação realizada com sucesso!                                  |                                                                     |                           |                    |               |                        |              |             |            |  |  |  |  |
| PROCESSO NO PROTOCOLO                                              |                                                                     |                           |                    |               |                        |              |             |            |  |  |  |  |
| Número do processo: 23073.012812/2020-00                           |                                                                     |                           |                    |               |                        |              |             |            |  |  |  |  |
| Assunto do Processo: 033.21 - COMPRA DE MATERIAL DE CONSUMO        |                                                                     |                           |                    |               |                        |              |             |            |  |  |  |  |
| Data do Cadastro: 24/06/2020                                       |                                                                     |                           |                    |               |                        |              |             |            |  |  |  |  |
| Usuário Cadastro: ELIETE DA CUNHA ARAUJO (elieteca)                |                                                                     |                           |                    |               |                        |              |             |            |  |  |  |  |
|                                                                    | Unidade de Origem: INSTITUTO DE CIENCIAS DA SAUDE                   |                           |                    |               |                        |              |             |            |  |  |  |  |
|                                                                    | Unidade de Destino: DIRETORIA GERAL                                 |                           |                    |               |                        |              |             |            |  |  |  |  |
|                                                                    | Interessado(s): DANNIEL VICTOR SILVA MAZZINGHY (36.160.390/0001-04) |                           |                    |               |                        |              |             |            |  |  |  |  |
| Assunto Detalhado: Solicitação de Pagamento - Valor: R\$ 6.000,00. |                                                                     |                           |                    |               |                        |              |             |            |  |  |  |  |
|                                                                    | Observ                                                              | <b>/ação:</b> EMPENHOS: 0 | 800581/2020 N. FIS | CAIS Nº: 5304 | 61 - 890               |              |             |            |  |  |  |  |
| DADOS COMPLEMENT                                                   | ARES                                                                |                           |                    |               |                        |              |             |            |  |  |  |  |
|                                                                    | Forne                                                               | cedor: DANNIEL VIC        | TOR SILVA MAZZING  | GHY (36.160.3 | 90/0001-04)            |              |             |            |  |  |  |  |
|                                                                    | Val                                                                 | or R\$: 6.000,00          |                    |               |                        |              |             |            |  |  |  |  |
| NOTAS FISCAIS ASSO                                                 | CIADAS                                                              |                           |                    |               |                        |              |             |            |  |  |  |  |
| Unidade Beneficiada                                                | Tipo                                                                | Número/Série              | Emissão            | Validade      | Mês/Ano                | Status       | Valor Total | Valor Pago |  |  |  |  |
|                                                                    | Tradicional                                                         | 530461/890                | 20/05/2020         |               |                        | EM PAGAMENTO | 6000.00     | 0          |  |  |  |  |
| HISTÓRICO DE MOVI                                                  | MENTAÇÕES                                                           |                           |                    |               |                        |              |             |            |  |  |  |  |
| Data/Ho                                                            | Usuário                                                             |                           |                    |               | Observações            |              |             |            |  |  |  |  |
| 24/06/2020                                                         | 24/06/2020 12:00 PAGO                                               |                           |                    |               | ELIETE DA CUNHA ARAUJO |              |             |            |  |  |  |  |
|                                                                    | Imprimir a Capa do Processo                                         |                           |                    |               |                        |              |             |            |  |  |  |  |

#### Inserindo o "Pague-se" no processo:

Módulo de Liquidação de despesa -> Processo de pagamento -> Alterar processo de pagamento

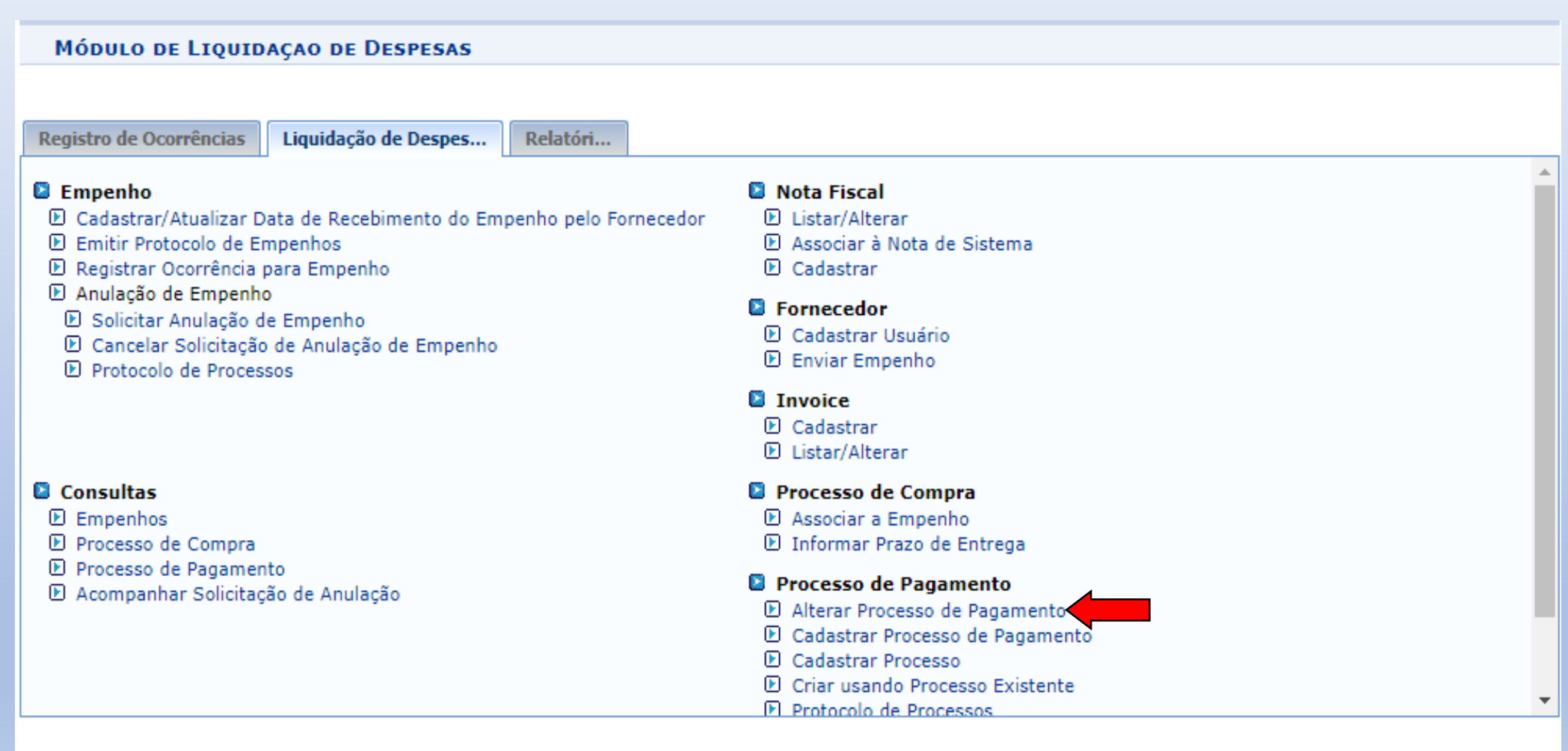

Menu Principal

Pesquisar o número do processo e clicar na bola verde de "Adicionar" no processo escolhido:

| <b>LIQUIDAÇAO</b> Ι | DE DESPESAS > ALTERA                         | PROCESSO DE PAGAMENTO                                     |                |
|---------------------|----------------------------------------------|-----------------------------------------------------------|----------------|
|                     |                                              |                                                           |                |
|                     |                                              | Dados do Processo                                         |                |
|                     | Número do Processo:                          | 23073 . 12812 / 2020 - 0 (Formato: radical.número/ano.dv) |                |
|                     |                                              | Caso não saiba os dígitos verificadores, informe 99.)     |                |
|                     | Ano do Processo:                             |                                                           |                |
|                     | ] Contrato:                                  | / 2020                                                    |                |
|                     | ] Status:                                    | SELECIONE ¥                                               |                |
|                     | ] Fornecedor:                                |                                                           |                |
|                     | ] Empenho (Nº/Ano - UG):                     | 0 / 2020 SELECIONE 🗸                                      |                |
|                     |                                              | Buscar Cancelar                                           |                |
|                     |                                              |                                                           |                |
|                     |                                              | Selecionar Processo                                       |                |
|                     |                                              | Processos de pagamento                                    |                |
| Processo            | Fornecedor                                   | Contrato Unidade do Contrato Data de Cadastro             | Valor          |
| 73.012812/20<br>00  | DANNIEL VICTOR SILV.<br>(36.160.390/0001-04) | MAZZINGHY 24/06/2020                                      | R\$ 6.000,00 🕥 |
|                     |                                              |                                                           |                |

O processo selecionado ficará em vermelho -> Clicar em continuar:

|                                           | Cor                                      | ULTA DE NOTAS FISCAIS   |                |  |  |  |  |  |  |  |  |
|-------------------------------------------|------------------------------------------|-------------------------|----------------|--|--|--|--|--|--|--|--|
| 🗌 Empent                                  | no: 0                                    | Ano: 2020               |                |  |  |  |  |  |  |  |  |
| 🗌 Período                                 | de Emissão: Janeiro 🗸 / 2020 🗸 a Deze    | bro 🗸 / 2020 🗸          |                |  |  |  |  |  |  |  |  |
| 🗌 Número                                  | . 0                                      | Série: U                |                |  |  |  |  |  |  |  |  |
| Contrat                                   | o: Número/Ano - Tipo:                    | /SELECIONE V            |                |  |  |  |  |  |  |  |  |
| Fornece                                   | dor:                                     |                         |                |  |  |  |  |  |  |  |  |
| 🗌 Materia                                 | l:                                       |                         |                |  |  |  |  |  |  |  |  |
| 🗌 Grupo d                                 | e Material : ACESSORIOS PARA             | ITOMOVEIS V             |                |  |  |  |  |  |  |  |  |
| 🗌 Apenas                                  | notas fiscais cadastradas pelo seu setor |                         |                |  |  |  |  |  |  |  |  |
| 🗌 Apenas                                  | notas fiscais não pagas                  |                         |                |  |  |  |  |  |  |  |  |
|                                           |                                          | Consultar Cancelar      |                |  |  |  |  |  |  |  |  |
|                                           |                                          |                         |                |  |  |  |  |  |  |  |  |
| 🔍 : Visualizar 🚳 : Selecionar 🔯 : Remover |                                          |                         |                |  |  |  |  |  |  |  |  |
| Lista de Notas Fiscais Encontradas        |                                          |                         |                |  |  |  |  |  |  |  |  |
| Nº Série                                  | Fornecedor                               | Status Emissão          | Valor          |  |  |  |  |  |  |  |  |
| 461 890                                   | DANNIEL VICTOR SILVA MAZZINGHY           | EM PAGAMENTO 20/05/2020 | R\$ 6.000,00 🔍 |  |  |  |  |  |  |  |  |
|                                           |                                          | Cancelar Continuar >>   |                |  |  |  |  |  |  |  |  |

Visto que o "Pague-se" é um despacho do ordenador de despesa, no "Tipo de documento" seleciona-se Despacho, e na forma do documento "Escrever documento" e digitar o despacho:

|                                                                                                    | DADOS DO DOCUMENTO                                                                                                    |
|----------------------------------------------------------------------------------------------------|----------------------------------------------------------------------------------------------------|
| Tipo do Documento: 🔹                                                                                                    | DESPACHO                                                                                                    |
| Assunto do Documento: 🕯                                                                                                    | 033.21 - COMPRA DE MATERIAL DE CONSUMO                                                                                                    |
| Natureza do Documento: 🕯                                                                                                    | <ul> <li>Este processo exige que todos os documentos sejam eletrônicos. Ou seja, todo o seu conteúdo deve estar cadastrado no sistema e suas tramitações serão feitas em meio eletrônico pelo SIPAC.</li> <li>OSTENSIVO </li> <li>Ostensivo: documento cujo teor deve ser do conhecimento do público em geral e ficará disponível para consulta na área pública do sistema.</li> </ul> |
| Assunto Detalhado:                                                                                                    |                                                                                                    |
| Volume:                                                                                                    | (1000 caracteres/0 digitados)                                                                                                    |
| Observações:                                                                                                    |                                                                                                    |
| Forma do Documento: 🔹                                                                                                    | (700 caracteres/0 digitados)                                                                                                    |
| ESCREVER DOCUMENTO                                                                                                    |                                                                                                    |
|                                                                                                    | CARREGAR MODELO CARREGAR MODELO UNIDADE                                                                                                    |
| Arquivo • Editar • Inserir • V                                                                                                    | Visualizar ▼ Formatar ▼ Tabela ▼                                                                                                    |
| □     B     I     U     S     -     I_x       ◆           Image: S     Image: S       ◆                                        Formatos + | × <sub>z</sub> × <sup>z</sup> A · A · F = = = = = :Ξ · Ξ · Ξ · · E · · E · · E · · · · · ·                                                                                                    |
| Pague-se<br>24/06/2020                                                                                                    |                                                                                                    |

| Forma do Documento: * 💿 Escrever Documento 🛛 🔿 Anexar Documento Digital                                                                                                    |
|----------------------------------------------------------------------------------------------------|
| Escrever Documento                                                                                                    |
| CARREGAR MODELO CARREGAR MODELO UNIDADE                                                                                                    |
| Arquivo • Editar • Inserir • Visualizar • Formatar • Tabela •                                                                                                    |
| B       I       U       S      I <sub>x</sub> × <sub>z</sub> × <sup>2</sup> A       •       E       E |
| Pague-se<br>24/06/2020                                                                                                    |
| Palavras: 1                                                                                                    |
| Inserir Documento                                                                                                    |

Assim como anteriormente, o documento deverá ser assinado pelo usuário (no caso o ordenador de despesa) utilizando a senha do sistema:

|          |                                   |              |         | 🦓 : A                 | lterar Arc                                        | quivo      | 🥘 : Ex                                 | cluir Arquivo Anexo     | ⊜: Excluir Doo    | umen | to        |                  |                |        |
|----------|-----------------------------------|--------------|---------|-----------------------|---------------------------------------------------|------------|----------------------------------------|-------------------------|-------------------|------|-----------|------------------|----------------|--------|
|          | DOCUMENTOS DO PROCESSO            |              |         |                       |                                                   |            |                                        |                         |                   |      |           |                  |                |        |
| Do       | DOCUMENTOS DO PROCESSO            |              |         |                       |                                                   |            |                                        |                         |                   |      |           |                  |                |        |
| Orden    | n 1                               | dentificador | Tipo de | Documento             | Data<br>Docum                                     | do<br>ento | Origem                                 |                         |                   |      | N         | Natureza         | Situação       |        |
| 1        |                                   | 520464 900   | NOTA F  | ISCAL                 | 20/05/2                                           | 2020       | INSTITU                                | TO DE CIENCIAS DA SAUE  | DE (11.33)        |      | C         | OSTENSIVO        | ATIVO          |        |
| <b>'</b> |                                   | 550461 - 690 | Arquiv  | o Digital: 🖈 NF_530.  | 461-890.pd                                        | f 嶺        |                                        |                         |                   |      |           |                  |                |        |
| 2        | 800581 NOTA DE EMPENHO 20/06/2020 |              |         |                       |                                                   | 2020       | INSTITU                                | TO DE CIENCIAS DA SAUD  | DE (11.33)        |      | C         | OSTENSIVO        | ATIVO          |        |
|          |                                   | 000001       | Arquiv  | o Digital: 🖈 🛛 2020NE | 800581.pdf                                        |            |                                        |                         |                   |      |           |                  |                |        |
| 3        |                                   | 530 461      | NOTA F  | ISCAL                 | 24/06/2020 INSTITUTO DE CIENCIAS DA SAUDE (11.33) |            |                                        |                         |                   | C    | OSTENSIVO | ATIVO            |                |        |
| Ŭ        |                                   | 550.401      | Arquiv  | o Digital: 🖈 NF_530.  | 461-890.pd                                        | f 🖓        |                                        |                         |                   |      |           |                  |                |        |
|          |                                   | 520464       | ΝΟΤΑ Ρ  | ISCAL                 | 24/06/2                                           | 2020       | INSTITUTO DE CIENCIAS DA SAUDE (11.33) |                         |                   |      |           | OSTENSIVO        | ATIVO          |        |
| 4        |                                   | 550401       | Arquiv  | o Digital: 🖈 MOVIME   | NTAO_NF                                           | 530.461    | -890.pdf                               | <b>&amp;</b>            |                   |      | Adiaiana  | ar Anninanta     |                |        |
| Do       | CUME                              | NTOS ADI     | CION    | AIS                   |                                                   |            |                                        |                         |                   |      | Adiciona  | ar Assinante     |                |        |
|          |                                   |              |         |                       |                                                   | Dat        | a do                                   |                         |                   | 2    | Minha A   | ssinatura 🧹      |                | 1      |
|          | Ordem                             | Identif      | icador  | Tipo do Documento     |                                                   | Docu       | mento                                  | Origem                  |                   | 2    | Servidor  | r da Unidade     |                |        |
| 2 1      | '↓ 5                              | NÃO DE       | INIDO   | DESPACHO              |                                                   | 24/0       | 6/2020                                 | 1147 - INSTITUTO DE CIE | ENCIAS DA SAUDE   |      | Servidor  | r de Outra Unid  | lade           |        |
|          |                                   | Â            | Os ass  | inantes selecionado   | s serão as                                        | sociado    | s apenas                               | aos novos documentos    | escritos e anexad |      | 0.111100  |                  |                |        |
|          |                                   |              |         |                       |                                                   |            | <u>.</u>                               | Domouos Accinonto       |                   |      | Solicitar | r Indicação de l | Assinantes     | -      |
|          |                                   |              |         |                       |                                                   |            |                                        | Keniover Assinalite     |                   | 27   | Grupo d   | e Assinantes     |                |        |
| As       | SINAN                             | ITES DOS     | Docu    | MENTOS 🖈              |                                                   |            |                                        |                         |                   |      |           |                  | Adicionar Assi | inante |

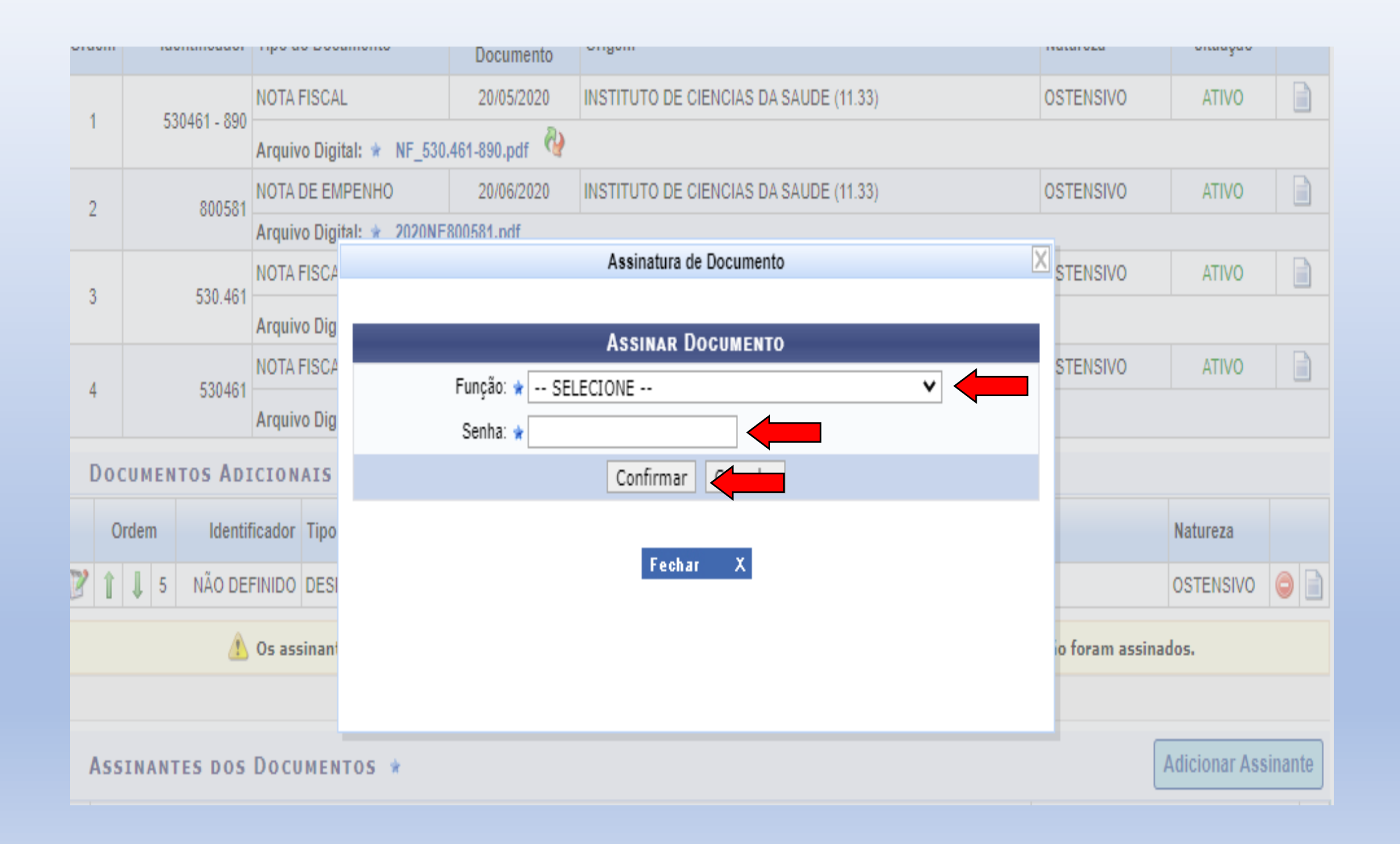

| Doo    | CUMENTOS D            | PROC                                    | ESSO                  |               |             |                 |                                 |                    |                    |               |      |    |
|--------|-----------------------|-----------------------------------------|-----------------------|---------------|-------------|-----------------|---------------------------------|--------------------|--------------------|---------------|------|----|
| Ordem  | Identificado          | r Tipo d                                | lo Documento          | Data<br>Docun | do<br>nento | Origem          |                                 |                    | Natureza           | Situação      |      |    |
|        | 500.000 00            | ΝΟΤΑ                                    | FISCAL                | 20/05/        | 2020        | INSTITU         | TO DE CIENCIAS DA SAUDE (11.33) |                    | OSTENSIVO          | ATIVO         |      |    |
| 1      | 530461 - 85           | Arquivo Digital: * NF_530.461-890.pdf 🚱 |                       |               |             |                 |                                 |                    |                    | _             |      |    |
| 2      | 8005/                 |                                         | DE EMPENHO            | 20/06/        | 2020        | INSTITU         | TO DE CIENCIAS DA SAUDE (11.33) |                    | OSTENSIVO          | ATIVO         |      |    |
| -      | 00000                 | Arquiv                                  | vo Digital: 🖈 2020NE  |               |             |                 |                                 |                    |                    |               |      |    |
| 2      | 520.40                | NOTA                                    | FISCAL                | 24/06/        | 2020        | INSTITU         | TO DE CIENCIAS DA SAUDE (11.33) |                    | OSTENSIVO          | ATIVO         |      |    |
| 3      | 550.40                | Arquiv                                  | vo Digital: 🖈 NF_530. | 461-890.pd    | df 🖓        |                 |                                 |                    |                    |               |      |    |
|        | 500.00                | NOTA                                    | NOTA FISCAL 24/06     |               | 2020        | INSTITU         | TO DE CIENCIAS DA SAUDE (11.33) |                    | OSTENSIVO          | ATIVO         |      |    |
| 4      | 53040                 | Arquiv                                  | vo Digital: 🔹 MOVIME  | NTAO_NF       | _530.461    | 1-890.pdf       | <i>Q</i>                        |                    |                    |               |      |    |
| Doo    | DOCUMENTOS ADICIONAIS |                                         |                       |               |             |                 |                                 |                    |                    |               |      |    |
| 0      | )rdem Ider            | tificador                               | Tipo do Documento     |               | Da<br>Doci  | ta do<br>umento | Origem                          |                    |                    | Natureza      |      |    |
| 1 🕅    | 👃 5 NÃO E             | EFINIDO                                 | DESPACHO              |               | 24/0        | 6/2020          | 1147 - INSTITUTO DE CIENCIAS DA | SAUDE (11.33)      |                    | OSTENSIVO     | ٢    |    |
|        | 4                     | Os as                                   | sinantes selecionado  | s serão as    | sociado     | s apenas        | aos novos documentos escritos e | anexados que ainda | ı não foram assina | dos.          |      |    |
|        |                       |                                         |                       |               |             | ۵:              | Remover Assinante               |                    |                    |               |      |    |
| Ass    | SINANTES DO           | s Doci                                  | JMENTOS 🖈             |               |             |                 |                                 |                    |                    | Adicionar Ass | inan | te |
| # Ass  | inante                |                                         |                       |               |             |                 |                                 |                    | Unidade            |               |      |    |
| 1 ELIE | ETE DA CUNHA A        | RAUJO (                                 | 326780)               |               |             |                 |                                 | Assinado           | ICS (11.33)        |               |      | ٢  |
|        |                       |                                         |                       |               | <<          | Voltar          | Cancelar Continuar >>           |                    |                    |               |      |    |

### Conferir os dados e confirmar:

| Liquidação de Despesas > Alterar Processo de Pagamento |                                                                                                    |                   |                                               |           |        |  |  |  |  |
|--------------------------------------------------------|----------------------------------------------------------------------------------------------------|-------------------|-----------------------------------------------|-----------|--------|--|--|--|--|
|                                                        |                                                                                                    |                   |                                               |           |        |  |  |  |  |
| Data de Cadastro: 24/06/2020                           |                                                                                                    |                   |                                               |           |        |  |  |  |  |
|                                                        | Tipo de processo: PAGAMENTO                                                                                                    |                   |                                               |           |        |  |  |  |  |
|                                                        | Unidade de Origem: INSTITUTO DE CIENCIAS DA SAUDE                                                                                                    |                   |                                               |           |        |  |  |  |  |
|                                                        | 8                                                                                                    |                   |                                               |           |        |  |  |  |  |
| Processo eletrônico: 🔹 🔘 Sim 🔿 Não 💽                   |                                                                                                    |                   |                                               |           |        |  |  |  |  |
|                                                        | Todo o conteúdo deste processo (inclusive os documentos) deve estar cadastrado no sistema e suas<br>tramitações serão feitas em meio eletrônico pelo SIPAC. |                   |                                               |           |        |  |  |  |  |
| Urgente: 🔿 Sim 🖲 Não                                   |                                                                                                    |                   |                                               |           |        |  |  |  |  |
| Solicitação de Pagamento - Valor: R\$ 6.000,00.        |                                                                                                    |                   |                                               |           |        |  |  |  |  |
| Assunto Detalhado:                                     |                                                                                                    |                   |                                               |           |        |  |  |  |  |
|                                                        |                                                                                                    | (4000 caracteres  | /0 digitados)                                 |           |        |  |  |  |  |
|                                                        | (4000 caracteres/0 digitados)                                                                                                    |                   |                                               |           |        |  |  |  |  |
|                                                        | EMPENHOS: 800581/2020<br>N. FISCAIS Nº: 530461 - 890                                                                                                    |                   |                                               |           |        |  |  |  |  |
|                                                        | Observação:                                                                                                    |                   |                                               |           |        |  |  |  |  |
|                                                        | (4000 caracteres/49 digitados)                                                                                                    |                   |                                               |           |        |  |  |  |  |
|                                                        | Unidade de Destino:                                                                                                    | DIRETORIA GERAL   |                                               |           |        |  |  |  |  |
| INT                                                    | ERESSADOS DO PROCESSO                                                                                                    |                   |                                               |           |        |  |  |  |  |
| Identificador Nome                                     |                                                                                                    |                   |                                               |           |        |  |  |  |  |
|                                                        | 36.160.390/0001-04 DANNIEL VICTOR SILVA MAZZINGHY                                                                                                    |                   |                                               |           | Credor |  |  |  |  |
|                                                        |                                                                                                    |                   | : Visualizar Documento                        |           |        |  |  |  |  |
| Do                                                     | CUMENTOS OBRIGATÓRIOS D                                                                                                    | O PROCESSO        |                                               |           |        |  |  |  |  |
| Ordem                                                  | Tipo de Documento                                                                                                    | Data de Documento | Origem                                        | Natureza  |        |  |  |  |  |
| 1                                                      | NOTA FISCAL                                                                                                    | 20/05/2020        | INSTITUTO DE CIENCIAS DA SAUDE (11.33)        | OSTENSIVO |        |  |  |  |  |
| 2                                                      | NOTA DE EMPENHO                                                                                                    | 20/06/2020        | INSTITUTO DE CIENCIAS DA SAUDE (11.33)        | OSTENSIVO |        |  |  |  |  |
| 3                                                      | NOTA FISCAL                                                                                                    | 24/06/2020        | INSTITUTO DE CIENCIAS DA SAUDE (11.33)        | OSTENSIVO |        |  |  |  |  |
| 4                                                      | NOTA FISCAL                                                                                                    | 24/06/2020        | INSTITUTO DE CIENCIAS DA SAUDE (11.33)        | OSTENSIVO |        |  |  |  |  |
| Documentos Adicionais do Processo                      |                                                                                                    |                   |                                               |           |        |  |  |  |  |
| Ordem                                                  | Tipo de Documento                                                                                                    | Data de Documento | Origem                                        | Natureza  |        |  |  |  |  |
| 5                                                      | DESPACHO                                                                                                    | 24/06/2020        | 1147 - INSTITUTO DE CIENCIAS DA SAUDE (11.33) | OSTENSIVO |        |  |  |  |  |

| Documentos Obrigatórios do Processo |                             |                                                        |                                                          |           |  |  |  |  |  |
|-------------------------------------|-----------------------------|--------------------------------------------------------|----------------------------------------------------------|-----------|--|--|--|--|--|
| Ordem                               | Tipo de Documento           | Data de Documento                                      | Origem                                                   | Natureza  |  |  |  |  |  |
| 1                                   | NOTA FISCAL                 | 20/05/2020                                             | INSTITUTO DE CIENCIAS DA SAUDE (11.33)                   | OSTENSIVO |  |  |  |  |  |
| 2                                   | NOTA DE EMPENHO             | 20/06/2020                                             | INSTITUTO DE CIENCIAS DA SAUDE (11.33)                   | OSTENSIVO |  |  |  |  |  |
| 3                                   | NOTA FISCAL                 | 24/06/2020                                             | INSTITUTO DE CIENCIAS DA SAUDE (11.33)                   | OSTENSIVO |  |  |  |  |  |
| 4                                   | NOTA FISCAL                 | 24/06/2020                                             | INSTITUTO DE CIENCIAS DA SAUDE (11.33)                   | OSTENSIVO |  |  |  |  |  |
| DOCUMENTOS ADICIONAIS DO PROCESSO   |                             |                                                        |                                                          |           |  |  |  |  |  |
| Ordem                               | Tipo de Documento           | Data de Documento                                      | Origem                                                   | Natureza  |  |  |  |  |  |
| 5                                   | DESPACHO                    | 24/06/2020                                             | 24/06/2020 1147 - INSTITUTO DE CIENCIAS DA SAUDE (11.33) |           |  |  |  |  |  |
| DADOS DO DESPACHO DE PAGAMENTO      |                             |                                                        |                                                          |           |  |  |  |  |  |
| Observações:                        |                             |                                                        |                                                          |           |  |  |  |  |  |
| (4000 caracteres/0 digitados)       |                             |                                                        |                                                          |           |  |  |  |  |  |
|                                     | Ann<br>Documentos Anexados: | ANEXAR DOCUMENTO                                       | 5                                                        |           |  |  |  |  |  |
|                                     |                             | Tipo do                                                | Documento: SELECIONE 💙                                   |           |  |  |  |  |  |
|                                     |                             | Documento: Escolher arquivo Nenhum arquivo selecionado |                                                          |           |  |  |  |  |  |
|                                     |                             |                                                        | Anexar                                                   |           |  |  |  |  |  |
| Confirmar Cancelar                  |                             |                                                        |                                                          |           |  |  |  |  |  |

#### LIQUIDAÇAO DE DESPESAS > ALTERAR PROCESSO DE PAGAMENTO

# • Operação realizada com sucesso!

| PROCESSO NO PROTOCOLO                                               |                                                                    |                        |          |         |              |             |            |  |
|---------------------------------------------------------------------|--------------------------------------------------------------------|------------------------|----------|---------|--------------|-------------|------------|--|
| Número do processo: 23073.012812/2020-00 🗟                          |                                                                    |                        |          |         |              |             |            |  |
| Assunto do Pr                                                       | IPRA DE MATERIAL D                                                 | E CONSUMO              |          |         |              |             |            |  |
| Data do Ca                                                          |                                                                    |                        |          |         |              |             |            |  |
| Usuário Ca                                                          | JNHA ARAUJO (eliete                                                | ca)                    |          |         |              |             |            |  |
| Unidade de O                                                        | E CIENCIAS DA SAU                                                  | DE                     |          |         |              |             |            |  |
| Unidade de I                                                        | GERAL                                                              |                        |          |         |              |             |            |  |
| Interessado(s): DANNIEL VICTOR SILVA MAZZINGHY (36.160.390/0001-04) |                                                                    |                        |          |         |              |             |            |  |
| Assunto Det                                                         | Assunto Detalhado: Solicitação de Pagamento - Valor: R\$ 6.000,00. |                        |          |         |              |             |            |  |
| Observação: EMPENHOS: 800581/2020 N. FISCAIS Nº: 530461 - 890       |                                                                    |                        |          |         |              |             |            |  |
| DADOS COMPLEMENTARES                                                |                                                                    |                        |          |         |              |             |            |  |
| Fornecedor: DANNIEL VICTOR SILVA MAZZINGHY (36.160.390/0001-04)     |                                                                    |                        |          |         |              |             |            |  |
| Valor R\$: 6.000,00                                                 |                                                                    |                        |          |         |              |             |            |  |
| Notas Fiscais Associadas                                            |                                                                    |                        |          |         |              |             |            |  |
| Unidade Beneficiada Tipo                                            | Número/Série                                                       | Emissão                | Validade | Mês/Ano | Status       | Valor Total | Valor Pago |  |
| Tradicional                                                         | 530461/890                                                         | 20/05/2020             |          |         | EM PAGAMENTO | 6000.00     | 0          |  |
| Histórico de Movimentações                                          |                                                                    |                        |          |         |              |             |            |  |
| Data/Hora                                                           | Status                                                             | Usuário                |          |         |              | Observações |            |  |
| 24/06/2020 12:00                                                    | PAGO                                                               | ELIETE DA CUNHA ARAUJO |          |         |              |             |            |  |
| 24/06/2020 12:34                                                    | PAGO                                                               | ELIETE DA CUNHA ARAUJO |          |         |              |             |            |  |
|                                                                     |                                                                    |                        |          |         |              |             |            |  |

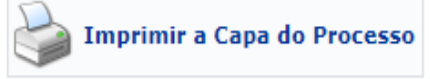